## Purpose

Use this procedure to create and view a shipment history report.

### Trigger

Perform this procedure when you wish to view the Ship Date/Time, Shipper ID, Ship QTY, ASN status, Schedule Agreement number, etc. for your shipments to Tenneco during a specific time period.

#### Prerequisites

- Access to SupplyWEB as a supplier
- Know timeframe, part numbers, and for which Tenneco plant you want to generate a report.

### Menu Path

Use the following menu path(s) to begin this transaction:

https://supplyweb.tenneco.com/supplyWeb/account/login

#### **Helpful Hints**

- Save the URL above to your browser's favorites
- Do not use your browser's back button. SupplyWEB has its own set of navigation buttons at the top of the screen.

# Procedure

|    | <b>Demand</b>               |
|----|-----------------------------|
|    | ⊞Kanban                     |
|    |                             |
|    | <b>⊞Shipments</b>           |
|    |                             |
|    | <b>Delivery</b> Performance |
| 1. | 11 Reports                  |
|    | <b>±</b> Communications     |
|    | <b>⊞Security</b>            |
|    | Preferences                 |
|    | ±Setup                      |
|    | ±Help                       |

**1.** To view a report of your company's shipment history, click on the Reports menu item **Reports** 

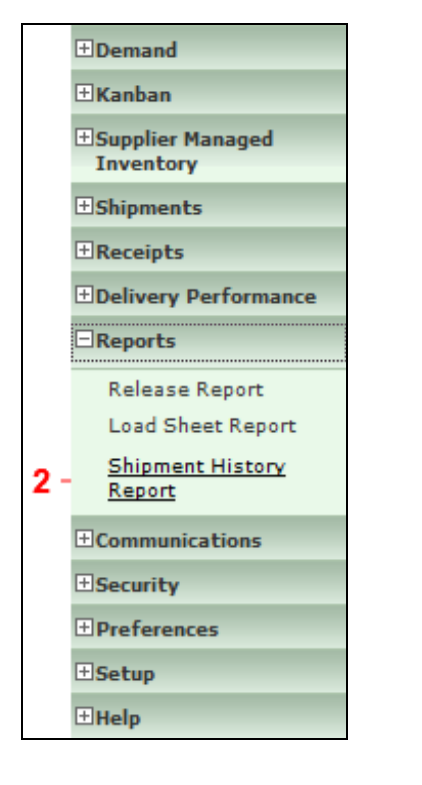

2. Click on the Shipment History Report menu item

<u>Shipment History</u> Report

| Search Criteria                             |                                                                                          |  |
|---------------------------------------------|------------------------------------------------------------------------------------------|--|
| Facility                                    | < ALL >                                                                                  |  |
| Ship To                                     | < ALL > 🔻                                                                                |  |
| Deliver To                                  | < ALL > •                                                                                |  |
| SHIP FROM - "ALL" is<br>recommended         | < ALL > •                                                                                |  |
| Part                                        | Please Select An Option: 👻                                                               |  |
| In-Transit Only                             |                                                                                          |  |
| Date Range                                  |                                                                                          |  |
| From                                        | 01-20-2014                                                                               |  |
| То                                          | 02-19-2014                                                                               |  |
|                                             | Submit                                                                                   |  |
| Your report will app<br>Acrobat Reader inst | ear in a new browser window. You will need to have Adobe's<br>alled in order to view it. |  |

Click on the Facility drop down box < ALL > 3.

| Search Criteria                     |                                                                                                |   |
|-------------------------------------|------------------------------------------------------------------------------------------------|---|
| Facility                            | < All > <b>v</b>                                                                               |   |
| Ship To                             | < ALL ><br>Cambridge                                                                           | - |
| Deliver To                          | Elkhart<br>Harrisonburg DC<br>Kansas City                                                      |   |
| SHIP FROM - "ALL" is<br>recommended |                                                                                                |   |
| Part                                | Litchfield<br>Marshall ion: -                                                                  |   |
| In-Transit Only                     | Seward                                                                                         |   |
| Date Range                          |                                                                                                |   |
| From                                | 01-20-2014                                                                                     |   |
| То                                  | 02-19-2014                                                                                     |   |
|                                     | Submit                                                                                         |   |
| Acrobat Reader i                    | appear in a new browser window. You will need to have Adobe's<br>nstalled in order to view it. |   |
| Adobe Get Reader                    |                                                                                                |   |

4. This provides you with a list of all Tenneco plants you are setup to supply to in SupplyWEB.

> $\bigcirc$ Printed copies of this document are considered to be UNCONTROLLED copies.

Select the appropriate Tenneco plant you wish to bring up shipment history for.

| Search Criteria                                                                                                    |                            |
|----------------------------------------------------------------------------------------------------|----------------------------|
| Facility                                                                                                    | Seward •                   |
| Ship To                                                                                                    | < ALL >                    |
| Deliver To                                                                                                    | < ALL > •                  |
| SHIP FROM - "ALL" is<br>recommended                                                                                                    | < ALL > •                  |
| Part                                                                                                    | Please Select An Option: 💌 |
| In-Transit Only                                                                                                    |                            |
| Date Range                                                                                                    |                            |
| From                                                                                                    | 01-20-2014                 |
| То                                                                                                    | 02-19-2014                 |
|                                                                                                    | Submit                     |
| Your report will appear in a new browser window. You will need to have Adobe's Acrobat Reader installed in order to view it.           Image: Constant appear in a new browser window. You will need to have Adobe's Acrobat Reader           Image: Constant appear in a new browser window. You will need to have Adobe's Acrobat Reader |                            |

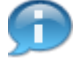

The Ship To, Deliver To, and Ship From fields should all remain < ALL > , or whatever they default to.

|     | Search Criteria                               |                                                                                          |  |
|-----|-----------------------------------------------|------------------------------------------------------------------------------------------|--|
|     | Facility                                      | Seward -                                                                                 |  |
|     | Ship To                                       | < ALL >                                                                                  |  |
|     | Deliver To                                    | < ALL > 🔻                                                                                |  |
|     | SHIP FROM - "ALL" is<br>recommended           | < ALL > •                                                                                |  |
| 5 - | Part                                          | Please Select An Option: 💌                                                               |  |
|     | In-Transit Only                               |                                                                                          |  |
|     | Date Range                                    |                                                                                          |  |
|     | From                                          | 01-20-2014                                                                               |  |
|     | То                                            | 02-19-2014                                                                               |  |
|     |                                               | Submit                                                                                   |  |
|     | Your report will appe<br>Acrobat Reader insta | ear in a new browser window. You will need to have Adobe's<br>alled in order to view it. |  |
|     | Adobe Get Reader*                             |                                                                                          |  |

5. Click on the Part drop down box Please Select An Option:

| Search Criteria                             |                                                                                          |  |
|---------------------------------------------|------------------------------------------------------------------------------------------|--|
| Facility                                    | Seward -                                                                                 |  |
| Ship To                                     | < ALL >                                                                                  |  |
| Deliver To                                  | < ALL > V                                                                                |  |
| SHIP FROM - "ALL" is<br>recommended         | < ALL > •                                                                                |  |
| Part                                        | Please Select An Option: 👻                                                               |  |
| In-Transit Only                             | Please Select An Option:<br>List Parts<br>Select Part(s)                                 |  |
| Date Range                                  |                                                                                          |  |
| From                                        | 01-20-2014                                                                               |  |
| То                                          | 02-19-2014                                                                               |  |
|                                             | Submit                                                                                   |  |
| Your report will app<br>Acrobat Reader inst | ear in a new browser window. You will need to have Adobe's<br>alled in order to view it. |  |
| Adobe Reader"                               |                                                                                          |  |

6. You have the options of List Parts OR Select Part(s). Select Part(s) would require you to enter a

range for which product numbers you wish to include. Instead, click List Parts list item

| Search Criteria                     |                                                                                           |   |
|-------------------------------------|-------------------------------------------------------------------------------------------|---|
| Facility                            | Seward -                                                                                  |   |
| Ship To                             | < ALL >                                                                                   |   |
| Deliver To                          | < ALL > 🔻                                                                                 | _ |
| SHIP FROM - "ALL" is<br>recommended | < ALL > •                                                                                 |   |
| Part                                | List Parts 👻                                                                              |   |
| Customer Part                       | < ALL > V                                                                                 |   |
| In-Transit Only                     |                                                                                           |   |
| Date Range                          |                                                                                           |   |
| From                                | 01-20-2014                                                                                |   |
| То                                  | 02-19-2014                                                                                | _ |
|                                     | Submit                                                                                    |   |
| Acrobat Reader inst                 | ear in a new browser window. You will need to have Adobe's<br>talled in order to view it. |   |

7. Click on the Customer Part drop down box < ALL > .

| Search Criteria                     |                                        |  |
|-------------------------------------|----------------------------------------|--|
| Facility                            | Seward -                               |  |
| Ship To                             | < ALL >                                |  |
| Deliver To                          | < ALL > 🔻                              |  |
| SHIP FROM - "ALL" is<br>recommended | <all></all>                            |  |
| Part                                | List Parts                             |  |
| Customer Part                       | < ALL > •                              |  |
| In-Transit Only                     | <all><br/>82001431<br/>92001422</all>  |  |
| Date Range                          | 82001452<br>82001452                   |  |
| From                                | 82005847                               |  |
| То                                  | 82057055<br>82057056                   |  |
|                                     | 82057058<br>82057060 ubmit<br>82110647 |  |

**8.** If you wanted to specify a single part number for the report you have to option here. Instead, select < ALL > < ALL > .

| Search Criteria                     |                                                            |
|-------------------------------------|------------------------------------------------------------|
| Facility                            | Seward                                                     |
| Ship To                             | < ALL >                                                    |
| Deliver To                          | < ALL > •                                                  |
| SHIP FROM - "ALL" is<br>recommended | <all></all>                                                |
| Part                                | List Parts                                                 |
| Customer Part                       | < ALL > •                                                  |
| In-Transit Only                     |                                                            |
| Date Range                          |                                                            |
| From                                | 01-20-2014                                                 |
| То                                  | 02-19-2014                                                 |
|                                     | Submit                                                     |
| A Your report will app              | ear in a new browser window. You will need to have Adobe's |
| Acrobat Reader inst                 | talled in order to view it.                                |

 $\ensuremath{\textcircled{O}}$  Printed copies of this document are considered to be UNCONTROLLED copies.

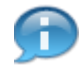

There is also the option to generate a report only regarding In-Transit products.

| Search Criteria                             |                                                                                          |
|---------------------------------------------|------------------------------------------------------------------------------------------|
| Facility                                    | Seward -                                                                                 |
| Ship To                                     | < ALL >                                                                                  |
| Deliver To                                  | <all> •</all>                                                                            |
| SHIP FROM - "ALL" is<br>recommended         | < ALL > •                                                                                |
| Part                                        | List Parts                                                                               |
| Customer Part                               | < ALL > •                                                                                |
| In-Transit Only                             |                                                                                          |
| Date Range                                  |                                                                                          |
| From                                        | 01-20-2014                                                                               |
| То                                          | 02-19-2014                                                                               |
|                                             | Submit                                                                                   |
| Your report will app<br>Acrobat Reader inst | ear in a new browser window. You will need to have Adobe's<br>alled in order to view it. |

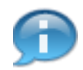

The From and To fields automatically populate. You can, however, alter the Date Range.

| Search Criteria                              |                                                                                          |  |
|----------------------------------------------|------------------------------------------------------------------------------------------|--|
| Facility                                     | Seward -                                                                                 |  |
| Ship To                                      | < ALL >                                                                                  |  |
| Deliver To                                   | < ALL > 🔻                                                                                |  |
| SHIP FROM - "ALL" is<br>recommended          | < ALL > •                                                                                |  |
| Part                                         | List Parts 👻                                                                             |  |
| Customer Part                                | < ALL > •                                                                                |  |
| In-Transit Only                              |                                                                                          |  |
| Date Range                                   |                                                                                          |  |
| From                                         | 01-20-2014                                                                               |  |
| То                                           | 02-19-2014                                                                               |  |
|                                              | Submit                                                                                   |  |
| Your report will appe<br>Acrobat Reader inst | ear in a new browser window. You will need to have Adobe's<br>alled in order to view it. |  |

**10.** As required, complete/review the following fields:

| Field | R/O/C    | Description                                                                             |
|-------|----------|-----------------------------------------------------------------------------------------|
| From  | Required | Beginning value to be entered when specifying a range.                                  |
|       |          | <b>Example:</b><br>01-13-2014                                                           |
|       |          | Note that the larger the Date<br>Range the longer it will take to<br>generate a report. |

| Search Criteria                             |                                                                                          |  |
|---------------------------------------------|------------------------------------------------------------------------------------------|--|
| Facility                                    | Seward -                                                                                 |  |
| Ship To                                     | < ALL >                                                                                  |  |
| Deliver To                                  | < ALL > •                                                                                |  |
| SHIP FROM - "ALL" is<br>recommended         | < ALL > •                                                                                |  |
| Part                                        | List Parts                                                                               |  |
| Customer Part                               | < ALL > •                                                                                |  |
| In-Transit Only                             |                                                                                          |  |
| Date Range                                  |                                                                                          |  |
| From                                        | 01-13-2014                                                                               |  |
| То                                          | 02-19-2014                                                                               |  |
|                                             | Submit                                                                                   |  |
| Your report will app<br>Acrobat Reader inst | ear in a new browser window. You will need to have Adobe's<br>alled in order to view it. |  |

**11.** Click on the Submit button

| Report - Microsoft Internet Explorer provided by Tenneco IT |  |
|-------------------------------------------------------------|--|
| Please wait                                                 |  |
| A while we are generating your report.                      |  |
|                                                             |  |
|                                                             |  |
|                                                             |  |
|                                                             |  |

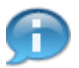

A screen will pop up displaying the following message, letting you know that the report is being generated.

 $\ensuremath{\textcircled{}}\xspace^{-1}$  Printed copies of this document are considered to be UNCONTROLLED copies.

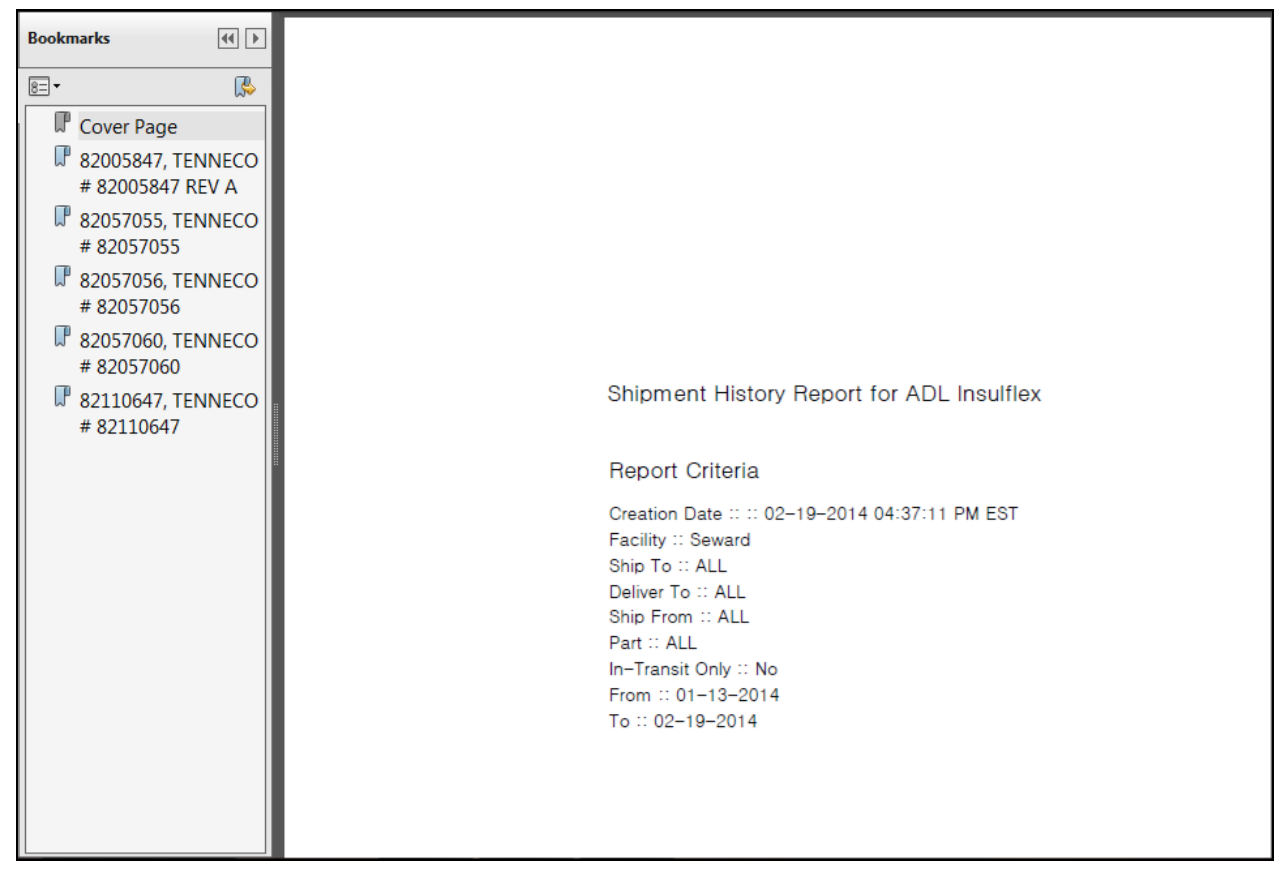

**13.** Press any key or click anywhere to continue

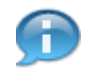

The Shipment History Report opens up for your company displaying the Report Criteria on the cover page.

| Buyer                                                    | Facility                     |               |                      | Ship To              |        | 5                    | Ship I                               | From               |                           |  |
|----------------------------------------------------------|------------------------------|---------------|----------------------|----------------------|--------|----------------------|--------------------------------------|--------------------|---------------------------|--|
| ,                                                        | ,                            | ,             |                      |                      | SEWARD |                      |                                      | ,                  |                           |  |
|                                                          |                              |               |                      |                      |        |                      |                                      |                    |                           |  |
| Part: : 82005847                                         |                              |               |                      |                      |        |                      |                                      |                    |                           |  |
| Description: : TENN                                      | ECO # 8200584                | 17 REV        | А                    |                      |        |                      |                                      |                    |                           |  |
| Release No.                                              | Release Date                 |               | Last Recei           | t Received Qty. Last |        | ast Shipper No.      |                                      | Last Received Date |                           |  |
| 6                                                        | 02-18-2014                   |               |                      | 200 59507            |        |                      | 02-14-2014<br>EST                    |                    | 12:34:00 PM               |  |
| Ship Date / Time                                         | Shipper Id.                  | CUM<br>Qty.   | Ship<br>Qty.         | Status               |        | Pull Sig<br>Order N  | Pull Signal/Purchase<br>Order Number |                    | Additional<br>Information |  |
| 02-14-2014 12:34:00 PM<br>E8T                            | 59507                        |               | 200                  | ) Received           |        | 55000368500000928805 |                                      |                    |                           |  |
| 01-30-2014 03:06:00 PM<br>EST                            | 69262                        |               | 200                  | ) Received           |        | 55000368500000928805 |                                      |                    |                           |  |
| <ul> <li>In-transit line item not attached to</li> </ul> | o current schedule, # - Oper | n line item n | ot attached to curre | nt schedule          |        |                      |                                      |                    |                           |  |
|                                                          |                              |               |                      |                      |        |                      |                                      |                    |                           |  |
|                                                          |                              |               |                      |                      |        |                      |                                      |                    |                           |  |

**14.** Press any key or click anywhere to continue

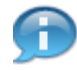

As you scroll through the pages it shows a breakdown for each part number including Ship Date/Time, Shipper ID, Ship QTY, ASN status, Schedule Agreement number, and other information relating to the last received shipment for the specific part.

# Result

You have successfully generated a shipment history report.